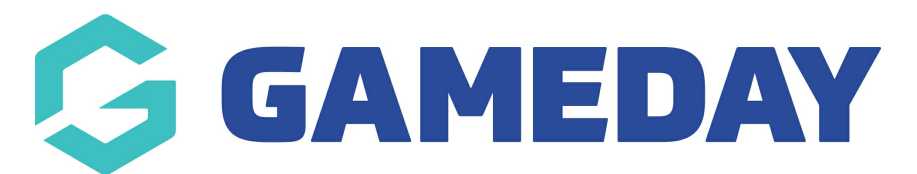

## Football Australia: Manually syncing members from PlayFootball

Last Modified on 08/05/2024 2:11 pm AEST

As a Football Australia club administrator utilising Passport's integration with PlayFootball, you can manually run a sync to transfer any members from PlayFootball into Passport following the steps below:

1. In the left-hand menu, open the Individuals menu, then click LIST INDIVIDUALS

| Dashboard               |   |
|-------------------------|---|
| 8월 Individuals          |   |
| List Individuals        |   |
| List Accreditations     |   |
| Contracts               |   |
| 🖓 Competitions          | • |
| 🗭 Teams                 |   |
|                         |   |
| Registrations           | • |
| P Reports               |   |
|                         |   |
| 288 72<br>Mambana Taama |   |
| riempers leams          |   |

2. Click the **PULL FA FEED FOR CLUB** button at the top of the page

| Individuals in Club 🧧 |                               |                |           |              | Feed For Club | View Memt | ber Profile Portal NEW |
|-----------------------|-------------------------------|----------------|-----------|--------------|---------------|-----------|------------------------|
|                       | Showing Family Name Including | Season<br>2024 | Age Group | Club Status: | All           | Туре      | Gender<br>All Genders  |

This will start the process of syncing any members from your PlayFootball database into your Passport competitions database

| Note: | Each | club is | limited | to one | manual | svnc | per hour |
|-------|------|---------|---------|--------|--------|------|----------|
| HOLC. | Luch |         | minicea | to one | manaan | Sync | permour  |